## 京銀ビジネスポータルサイト ログイン ID 再取得ガイド

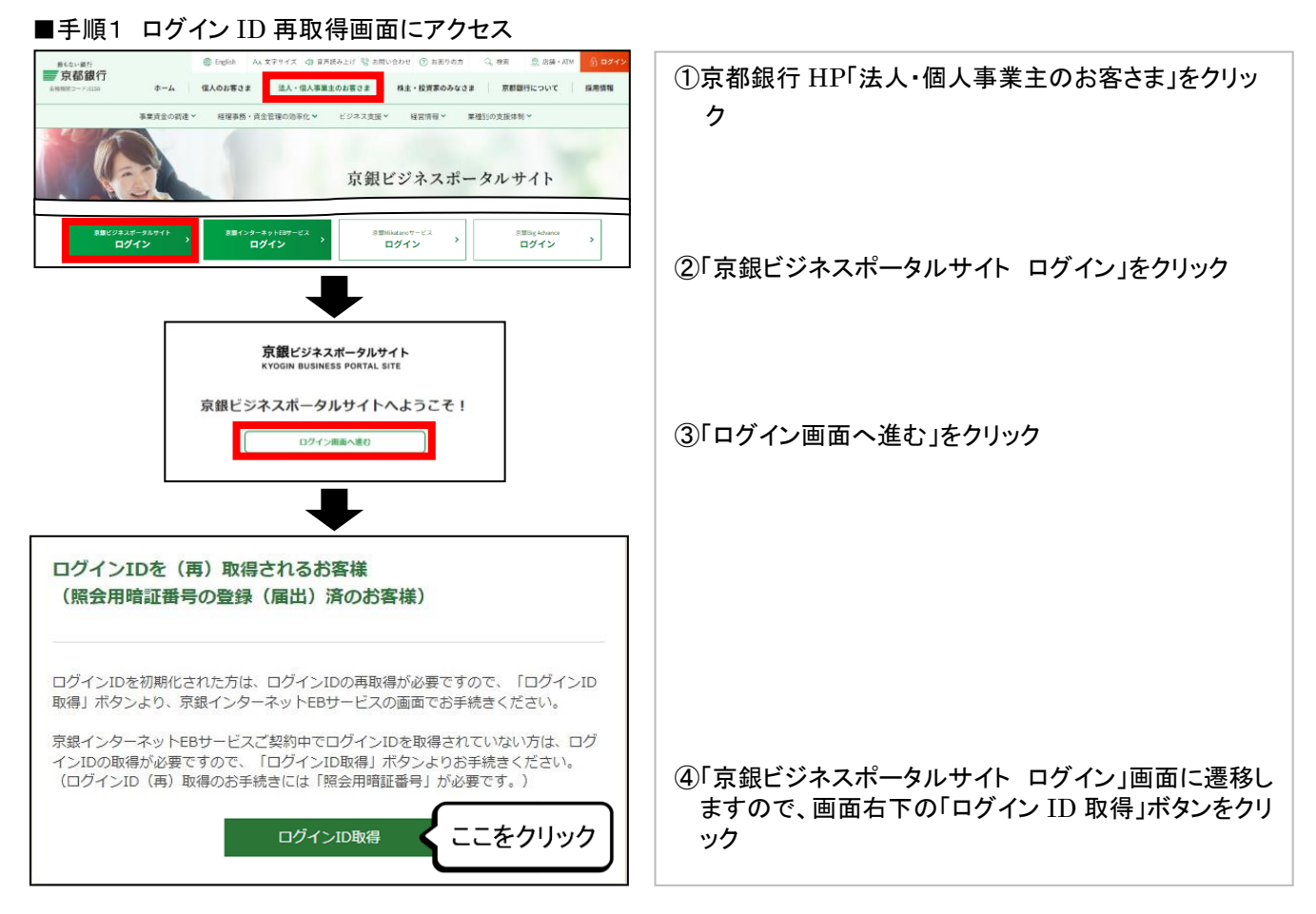

## ■手順2 登録口座を入力

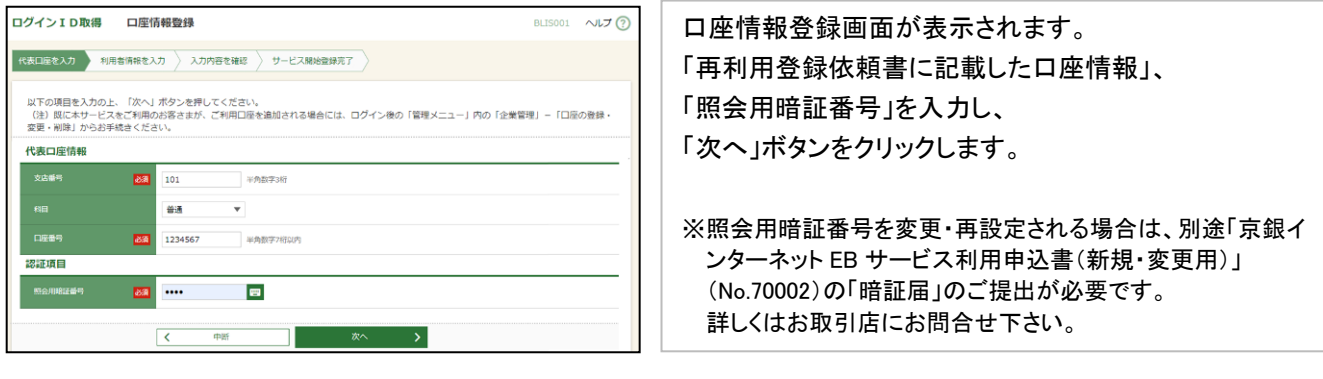

サービス開始登録画面が表示されます。

入力・登録してください。

画面のガイダンスに従って再登録する情報を

## ■手順3 利用者情報を入力~登録

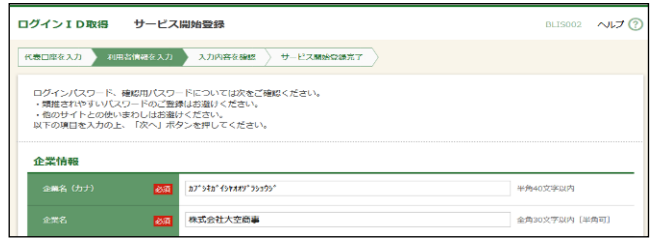

## ■手順4 サービス開始登録完了

| C | コグイン I D 取得 サーヒ                                                                                                    | ス開始登録確認 | BLIS003 へルプ 🕜 | サービス開始登録画面が表示されると                                                                                       |  |
|---|----------------------------------------------------------------------------------------------------|---------|---------------|----------------------------------------------------------------------------------------------------|--|
|   | 代表口座を入力 利用用資料を入力 入力均衡を構成 サービス開始自発完了                                                                                                    |         |               | <ul> <li>再取得が完了します。</li> <li>再登録したログイン ID・ログインパスワードにて、</li> <li>改めて京銀ビジネスポータルサイトへログインしてください。</li> </ul> |  |
|   | 以下の内容でサービス構め直接を行います。<br>内容を確認の上、「登録」ホタンを押してください。<br>新闻にサービス教験登録(ログインは取用)をされるお客さまは、サービス構め直接を売了されますと、翌日から、電子交付サービスのご<br>されますので、「電子交付サービスのご利用にあたってのご留意事項」をご確認のうえ、「登録」ボタンを押してください。 |         | サービスのご利用が開始   |                                                                                                    |  |
|   | 代表口座情報                                                                                                    |         |               |                                                                                                    |  |
|   | 支店番号                                                                                                    | 101     |               |                                                                                                    |  |
|   | 料田                                                                                                    | Rid.    |               |                                                                                                    |  |
|   | 口座曲号                                                                                                    | 5019159 |               |                                                                                                    |  |